# Formidable Form Integration

## 1.Open Formidable and click "Add New"

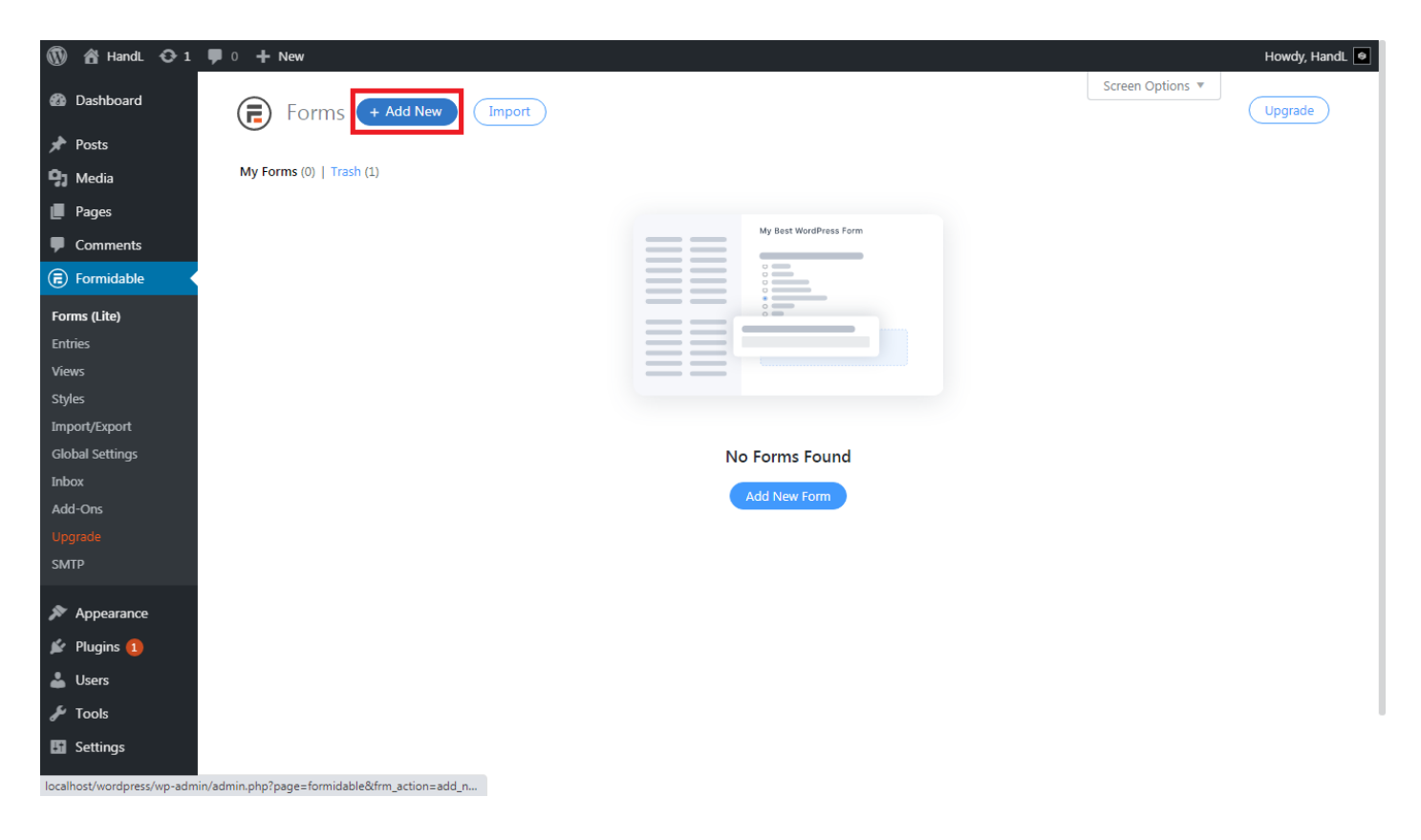

## 2.Choose a form type

| 🕅 📸 HandL 📀 1    | 🛡 0 🕂 New                      |                         |                              |                              |                              |                                   | Howdy, HandL                                                                                                    |
|------------------|--------------------------------|-------------------------|------------------------------|------------------------------|------------------------------|-----------------------------------|----------------------------------------------------------------------------------------------------|
| 🚳 Dashboard      | 📻 Add New Fo                   | rm Cancel               |                              |                              |                              |                                   | Upgrade                                                                                                    |
| 🖈 Posts          | 0                              |                         |                              |                              |                              |                                   |                                                                                                    |
| <b>9</b> 3 Media | Save time by starting from one | e of our pre-made ten   | nplates. They are expertly o | designed and configured to w | ork right out of the box. If | you don't find a template you lik | e, you can always start with                                                                                    |
| 📕 Pages          | a blank form.                  |                         |                              |                              |                              |                                   |                                                                                                    |
| Comments         |                                |                         |                              |                              |                              |                                   |                                                                                                    |
| 🕫 Formidable     | (+)                            |                         | <u>ළ</u> +                   | $\odot$                      |                              | <u></u> ①                         |                                                                                                    |
| Forms (Lite)     |                                |                         |                              |                              |                              |                                   |                                                                                                    |
| Entries          | Blank Form                     | Contact Us              | User Registration            | Create WordPress             | Credit Card                  | Import                            |                                                                                                    |
| Views            |                                | 0                       |                              | Post                         | Payment                      |                                   |                                                                                                    |
| Styles           |                                |                         |                              |                              |                              |                                   |                                                                                                    |
| Import/Export    | Premium Templates              | My Templates            |                              | T Filter                     | r Templates 🗸 🗸 🗸            | Q Search Templates                |                                                                                                    |
| Global Settings  | Charitable Donati              | ion                     |                              |                              |                              |                                   | Va                                                                                                    |
| Inbox            | A quick and easy for           | m for keeping track of  | charitable donations.        |                              |                              |                                   | No.                                                                                                    |
| Add-Ons          | Medical Release                |                         |                              |                              |                              |                                   | V.                                                                                                    |
|                  | A simple medical rele          | ease platform that also | allows you to collect basi   | c information as well.       |                              |                                   | The second second second second second second second second second second second second second second second se |
| SMTP             | Release                        |                         |                              |                              |                              |                                   | Va                                                                                                    |
| Appearance       | A simple standard re           | lease form template.    |                              |                              |                              |                                   | ×.                                                                                                    |
| 😰 Plugins 🚺      | Contact Us                     |                         |                              |                              |                              |                                   |                                                                                                    |
| Lisers           | A basic contact form           | that for any WordPre    | ss website.                  |                              |                              |                                   |                                                                                                    |
| 6 T!-            | Edit User Profile              |                         |                              |                              |                              |                                   |                                                                                                    |
| / 100Is          | The basics from the i          | regular WordPress pro   | tile page including first an | d last name, password and en | nail, avatar, website, and b | 10.                               |                                                                                                    |
| 🖪 Settings       | BMI Calculator                 |                         |                              |                              |                              |                                   |                                                                                                    |
| าเล บาท          | Calculate BMI (body            | mass index) to help cl  | ients improve health & fitr  | less.                        |                              |                                   |                                                                                                    |

## 3.Name your form and type the description you want

| 🕅 📸 HandL 😋 1    | <b>P</b> 0 <b>+</b> New                  |                                                                    | Howdy, HandL                                                                                             | • |
|------------------|------------------------------------------|--------------------------------------------------------------------|----------------------------------------------------------------------------------------------------|---|
| 🚳 Dashboard      | 🕞 Add New Fo                             | rm Cancel                                                          | Upgrade                                                                                                  |   |
| 🖈 Posts          | Ŭ                                        |                                                                    |                                                                                                    |   |
| <b>9</b> ] Media | Save time by starting from on            | e of our pre-made templates. They are expertly designed and co     | onfigured to work right out of the box. If you don't find a template you like, you can always start with |   |
| 📕 Pages          | a blank form.                            |                                                                    |                                                                                                    |   |
| Comments         |                                          | Farm Name                                                          |                                                                                                    |   |
| (a) Formidable   | (+)                                      |                                                                    | ·····                                                                                                    |   |
| Forms (Lite)     |                                          | condector                                                          |                                                                                                    |   |
| Entries          | Blank Form                               | Form Description (optional)                                        | Import                                                                                                   |   |
| Views            |                                          | HandL UTM Tracking                                                 |                                                                                                    |   |
| Styles           |                                          |                                                                    |                                                                                                    |   |
| Import/Export    | Premium Templates                        |                                                                    | arch Templates                                                                                           |   |
| Global Settings  | Charitable Don                           | Create Cancel                                                      |                                                                                                    |   |
| Inbox            | A quick and easy                         |                                                                    | × •                                                                                                    |   |
| Add-Ons          | Medical Release                          |                                                                    |                                                                                                    |   |
| Upgrade          | A simple medical rel                     | ease platform that also allows you to collect basic information as | is well.                                                                                                 |   |
| SIVITP           | Release                                  |                                                                    |                                                                                                    |   |
| 🔊 Appearance     | A simple standard re                     | lease form template.                                               |                                                                                                    |   |
| 🖆 Plugins 📵      | Contact Us                               | that for any WordPros website                                      |                                                                                                    |   |
| 👗 Users          | A basic contact form                     | that for any wordpress website.                                    |                                                                                                    |   |
| 🖋 Tools          | Edit User Profile<br>The basics from the | regular WordPress profile page including first and last name, pas  | issword and email, avatar, website, and bio.                                                             |   |
| 5 Settings       | BMI Calculator                           |                                                                    |                                                                                                    |   |
| ້າ.c UTM         | Calculate BMI (body                      | mass index) to help clients improve health & fitness.              |                                                                                                    |   |

### 4.Choose "Hidden" in the left menu

| 1           | 🖁 Han          | dL 😋 1 📮 0 🕂 Nev                       | v                           |                                 |    |           |         |       |         |           | Howdy, H | landL 😑 |
|-------------|----------------|----------------------------------------|-----------------------------|---------------------------------|----|-----------|---------|-------|---------|-----------|----------|---------|
| <b>8</b> 20 | <b>e</b>       | Contact Us                             |                             | Build                           | Se | ettings   | Entries | Views | Reports | Preview 🗸 | Update   | ×       |
| ≁<br>91     | Add            | Fields Field Options                   |                             |                                 |    |           |         |       |         |           |          |         |
|             | Α              | Text                                   | P                           | Paragraph                       |    | Name *    |         |       |         |           |          |         |
|             | $\checkmark$   | Checkboxes                             | ۲                           | Radio Buttons                   |    | First     |         |       |         |           |          |         |
| *           | <b>V</b>       | Dropdown                               | $\square$                   | Email                           |    | Last *    |         |       |         |           |          |         |
| se .        | C              | Website/URL                            | #                           | Number                          |    |           |         |       |         |           |          |         |
| *           | C              | Phone                                  |                             | HTML                            |    | Last      |         |       |         |           |          |         |
|             | Ø              | Hidden                                 | $\stackrel{\circ}{\sub}$    | User ID                         |    | Email *   |         |       |         |           |          |         |
| ີ           | $\bigcirc$     | reCAPTCHA                              |                             |                                 |    |           |         |       |         |           |          |         |
| •           | *              | Pro Tip: Need to calculate a           | total? <mark>L</mark>       | Jpgrade to Pro.                 |    | Subject * |         |       |         |           |          |         |
| ٥           | - Adv          | vanced Fields                          |                             |                                 |    |           |         |       |         |           |          |         |
|             | ⚠              | File Upload                            | =                           | Rich Text                       |    | Message * |         |       |         |           |          |         |
|             | :::            | Date                                   | ()                          | Time                            |    |           |         |       |         |           |          |         |
|             | ••••           | Scale                                  | $\stackrel{\frown}{\simeq}$ | Star Rating                     |    |           |         |       |         |           |          |         |
| localhost   | -O-<br>t/wordp | Slider<br>ress/wp-admin/admin.php?page | =formida                    | Toggle<br>ble&frm_action=edit&i |    |           |         |       |         |           |          |         |

# 5.Click your new hidden area, then click "Advanced"

| 🕅 者 HandL 📀 1 투 0 🕂 New   |                 |                       |                    |                     |             | Howdy, HandL | • |
|---------------------------|-----------------|-----------------------|--------------------|---------------------|-------------|--------------|---|
| Contact Us     Build      | Settings        | Entries               | Views              | Reports             | Preview 🗸 🔍 | Jpdate X     | < |
| Add Fields Field Options  |                 |                       |                    |                     |             |              |   |
| Hidden Field (ID 13)      | Subject *       |                       |                    |                     |             |              |   |
| P Field Label             |                 |                       |                    |                     |             |              |   |
| E Hidden                  |                 |                       |                    |                     |             |              |   |
| *                         | Message *       |                       |                    |                     |             |              |   |
| Advanced >                |                 |                       |                    |                     |             |              |   |
|                           |                 |                       |                    |                     |             |              |   |
| 🗍 🥼 Add Conditional Logic |                 |                       |                    |                     |             |              |   |
|                           |                 |                       |                    |                     |             |              |   |
|                           |                 |                       |                    |                     |             |              |   |
| lo                        |                 |                       |                    |                     |             | li           |   |
| •                         | Hidden          |                       |                    |                     | (ID 13) 📘   | ⋒↔           |   |
| 0                         |                 |                       |                    |                     |             |              |   |
|                           |                 |                       |                    |                     |             |              |   |
|                           | Note: This fiel | ld will not show in t | he form. Enter the | value to be hidden. |             |              |   |
|                           |                 |                       |                    |                     |             |              |   |
|                           | Submit          |                       |                    |                     |             |              |   |
|                           |                 |                       |                    |                     |             |              |   |
|                           |                 |                       |                    |                     |             |              |   |

## 6.Type the "Field Key" like that and click "Update"

|                | 🖀 HandL 📀 1 📮 0 🕂 New    |         |                |                         |                     |                     | Howdy, HandL 🛛     | 2 |
|----------------|--------------------------|---------|----------------|-------------------------|---------------------|---------------------|--------------------|---|
| <b>4</b> 2     | Contact Us               | Build   | Settings       | Entries                 | Views               | Reports             | Preview - Update X |   |
| <b>★</b><br>91 | Add Fields Field Options |         |                |                         |                     |                     |                    |   |
|                | Hidden Field             | (ID 13) | Subject *      |                         |                     |                     |                    |   |
|                | Field Label              |         |                |                         |                     |                     |                    |   |
| Ē              | Hidden                   |         |                |                         |                     |                     |                    |   |
| *              |                          |         | Message *      |                         |                     |                     |                    |   |
| *              | Advanced                 | ~       |                |                         |                     |                     |                    |   |
| 4              | Default Value            |         |                |                         |                     |                     |                    |   |
| ø              |                          |         |                |                         |                     |                     |                    |   |
| 5              | Field Key Field Type     |         |                |                         |                     |                     |                    |   |
| ĩo             | utm_campaign Hidden      | ~       |                |                         |                     |                     |                    |   |
| •              |                          |         | Hidden         |                         |                     |                     | (ID 13) 🔲 🛍 🕂      |   |
| D              | tt Add Conditional Logic |         | utm_cam        | paign                   |                     |                     |                    |   |
|                |                          |         | Note: This fie | ld will not show in the | e form. Enter the v | value to be hidden. |                    |   |
|                |                          |         |                |                         |                     |                     |                    |   |
|                |                          |         | Submit         |                         |                     |                     |                    |   |

# 7.Copy the shortcode of the form

| 🚯 📸 HandL 🔂 1           | 🛡 0 🕂 New    |                                                                  |         |            |                   | Howdy, HandL 🗧 |
|-------------------------|--------------|------------------------------------------------------------------|---------|------------|-------------------|----------------|
| 🚳 Dashboard             | For          | ms + Add New Import                                              |         |            | Screen Options 🔻  | Upgrade        |
| 🖈 Posts                 |              |                                                                  |         |            |                   |                |
| <b>9</b> 3 Media        | My Forms (1) | Trash (1)                                                        |         | Q          |                   | Search         |
| 📕 Pages                 |              |                                                                  |         |            |                   |                |
| Comments                | Bulk Action  | ns 🗸 Apply                                                       |         |            |                   | 1 item         |
| (ह) Formidable          | 🗌 ID         | Form Title                                                       | Entries | Кеу        | Shortcodes        | Date           |
| Forms (Lite)<br>Entries | 2            | Contact Us<br>Edit   Settings   Duplicate Form   Trash   Preview | 0       | contact-us | [formidable id=2] | 2019/01/24     |
| Views                   |              |                                                                  |         |            |                   |                |
| Styles                  |              |                                                                  |         |            |                   |                |
| Global Settings         |              |                                                                  |         |            |                   |                |
| Inbox                   |              |                                                                  |         |            |                   |                |
| Add-Ons                 |              |                                                                  |         |            |                   |                |
| Upgrade                 |              |                                                                  |         |            |                   |                |
| SMTP                    |              |                                                                  |         |            |                   |                |
| 🔊 Appearance            |              |                                                                  |         |            |                   |                |
| 🖆 Plugins 🚺             |              |                                                                  |         |            |                   |                |
| 👗 Users                 |              |                                                                  |         |            |                   |                |
| 🖌 Tools                 |              |                                                                  |         |            |                   |                |
| 👪 Settings              |              |                                                                  |         |            |                   |                |
| ່າດ UTM                 |              |                                                                  |         |            |                   |                |

## 8.Edit your form page

| 🚯 者 HandL 📀 1                     | 투 0 🕂 New                                                                        |        | Howdy, HandL 🖲                       |
|-----------------------------------|----------------------------------------------------------------------------------|--------|--------------------------------------|
| Dashboard                         | Pages Add New                                                                    |        | Screen Options   Help                |
| 📌 Posts                           | All (1)   Published (1)   Trash (2)                                              |        | Search Pages                         |
| 9 Media                           | Bulk actions <ul> <li>Apply</li> <li>All dates</li> <li>Filter</li> </ul> Filter |        | 1 item                               |
| 📙 Pages 🛛 🗸                       | Title                                                                            | Author | P Date                               |
| <b>All Pages</b><br>Add New       | Form     Edit   Quick Edit   Trash   View                                        | HandL  | — Published<br>2020/09/19 at 1:44 pm |
| Comments                          | C Title                                                                          | Author | P Date                               |
| Formidable                        | Bulk actions V Apply                                                             |        | 1 item                               |
| 🔊 Appearance                      |                                                                                  |        |                                      |
| 🖆 Plugins 🚺                       |                                                                                  |        |                                      |
| 👗 Users                           |                                                                                  |        |                                      |
| 🖌 Tools                           |                                                                                  |        |                                      |
| Settings                          |                                                                                  |        |                                      |
| Lo UTM                            |                                                                                  |        |                                      |
| Avatars                           |                                                                                  |        |                                      |
| <ul> <li>Collapse menu</li> </ul> |                                                                                  |        |                                      |
|                                   |                                                                                  |        |                                      |
| localhost/wordpress/wp-admi       | n/post.php?post=12&action=edit                                                   |        | Version 5.5.1                        |

# 9.Paste the shortcode and update the form

| Ŵ     | +         | _       | <b>←</b> | i | 1 |             |                             |   |   |    |   |      |   | Switch to draft | Preview | Update | ۵ | : |
|-------|-----------|---------|----------|---|---|-------------|-----------------------------|---|---|----|---|------|---|-----------------|---------|--------|---|---|
|       |           |         |          |   |   | [/]         | :                           |   | F | or | m |      |   |                 |         |        |   | Î |
|       |           |         |          |   |   | [/]<br>[for | Shortcode<br>rmidable id=2] | ] |   |    |   | <br> |   |                 |         |        |   |   |
|       |           |         |          |   |   |             |                             |   |   |    |   |      | Đ |                 |         |        |   |   |
|       |           |         |          |   |   |             |                             |   |   |    |   |      |   |                 |         |        |   | Ŧ |
| Docum | nent → Sł | nortcoc | le       |   |   |             |                             |   |   |    |   |      |   |                 |         |        |   |   |

Revision #4 Created Sat, Sep 19, 2020 11:23 AM Updated Mon, Sep 28, 2020 5:08 AM by Leman